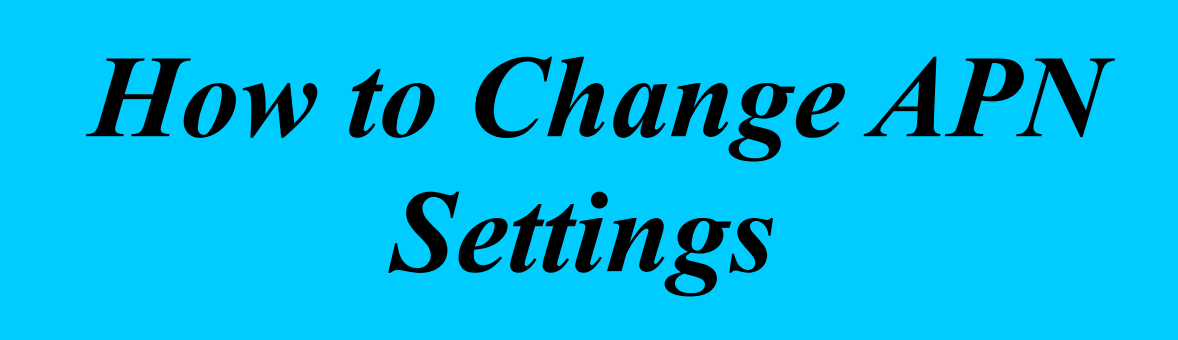

To Change APN settings on your router. Login the router and You should be here

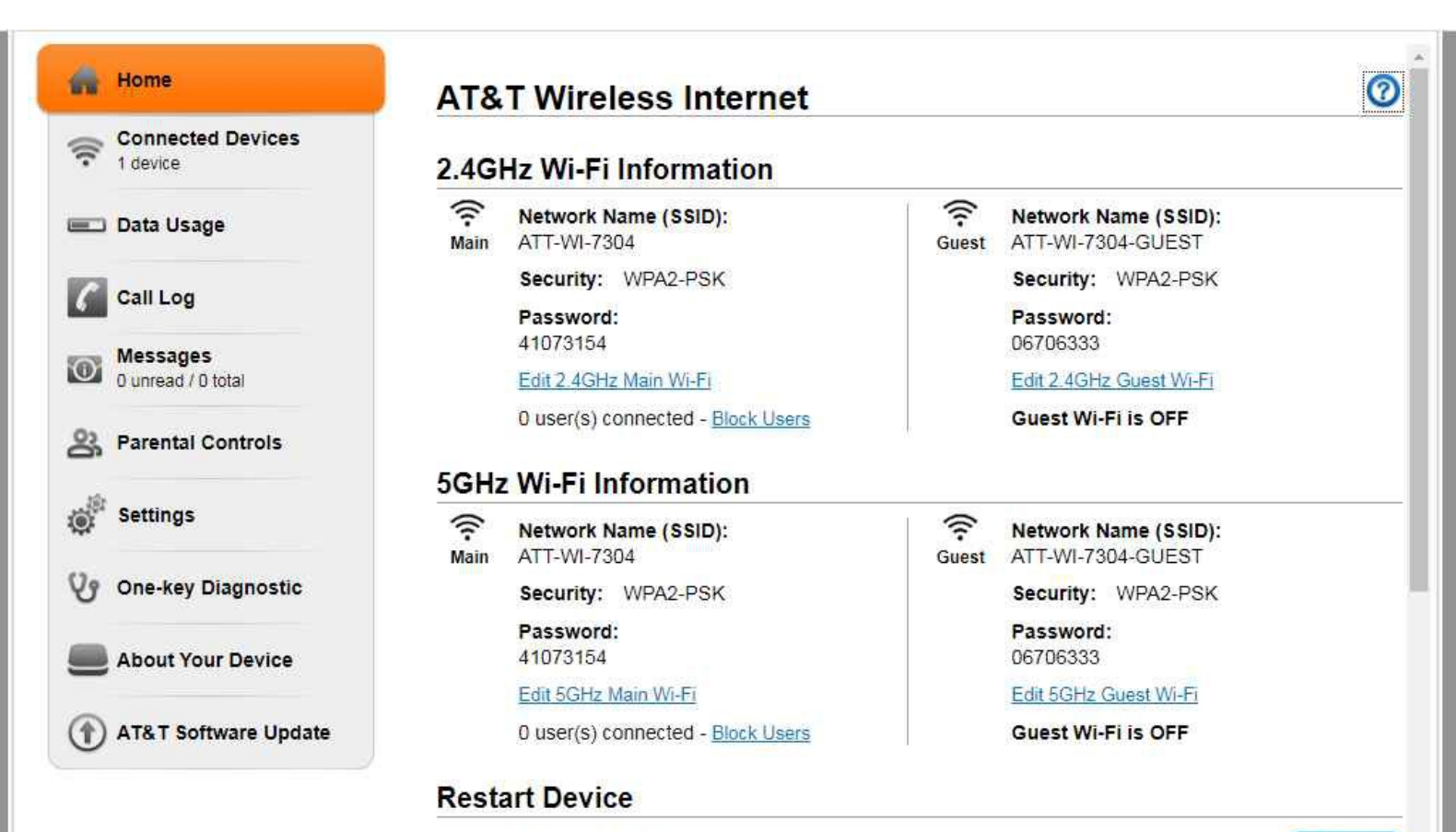

Power vour device off and on

Go to Settings. And you will be here

| 9                              | 00 U                               | î                  | Yall 🥵 Logout |
|--------------------------------|------------------------------------|--------------------|---------------|
| 👬 Home                         | Settings                           |                    |               |
| Connected Devices<br>1 device  | Wi-Fi Network                      | Firewall Advanced  |               |
| 📼 Data Usage                   | Basic                              | Security           | WPS           |
| Call Log                       | Wireless Networks                  |                    | C             |
| Messages<br>0 unread / 0 total | 2.4GHz Main SSID                   |                    |               |
| A Parental Controls            | Network Mode Network Name (SSID) * | 802.11 b/g/n       |               |
| Settings                       | Broadcast Network Name (SSID)      | O Enable O Disable |               |
| 🎸 One-key Diagnostic           | Frequency (Channel)                | Automatic          | •             |
| About Your Device              | 2.4GHz Guest \$SID                 |                    | Apply         |

Then to Network and you should be here

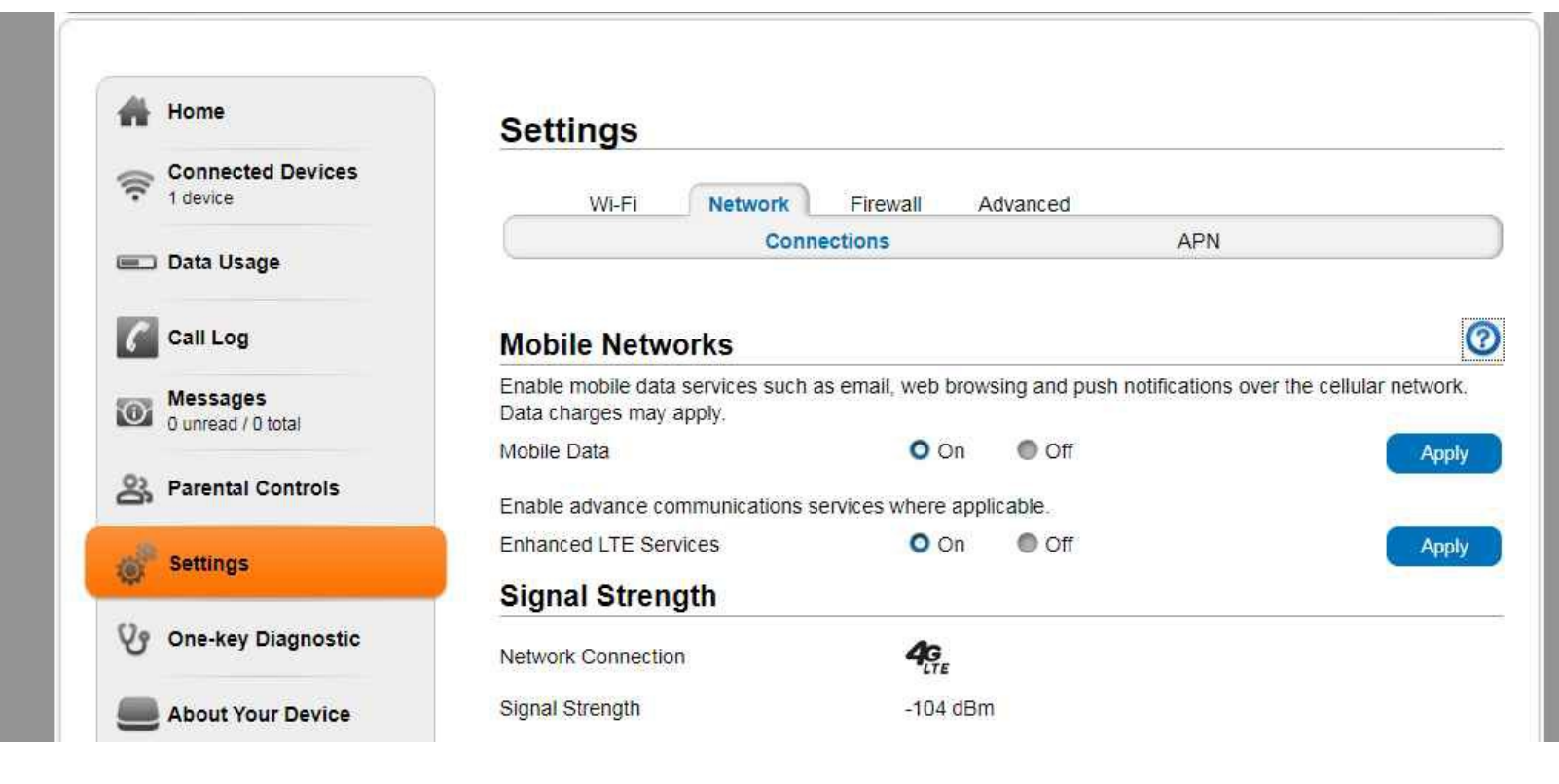

Under Mobile Networks you need to click the Mobile Data <u>off</u> and then click Apply. Now click on APN and you should be Here

| #    | Home                           | Settings                    |                     |                 |            |
|------|--------------------------------|-----------------------------|---------------------|-----------------|------------|
| (((- | Connected Devices<br>1 device  | Wi-Fi Netwo                 | rk Firewall Advance | ed              |            |
|      | Data Usage                     | [i                          | Connections         | APN             |            |
| C    | Call Log                       | APN Settings                |                     |                 | 0          |
| 0    | Messages<br>0 unread / 0 total | Profile Selection           | ATT Nextgenpho      | ne 🔻            |            |
| ං    | Parental Controls              | APN *                       | nxtgenphone         |                 |            |
| 10   | Settings                       | DNS Mode                    | O Auto DNS          | Manual DNS      |            |
| Ś    | One-key Diagnostic             | Authentication<br>User Name |                     | <b>•</b>        |            |
|      | About Your Device              | Password                    |                     |                 |            |
| ٢    | AT&T Software Update           |                             | Se                  | et Default Save | Add Delete |

The correct APN for AT&T Users is **broadband** And For T-mobile Users is **b2b.static**. So As you can see it is ATT Nextgenphone and that is incorrect. So to correct it got to Add and you will see this

|                   | Connections      | APN                     |
|-------------------|------------------|-------------------------|
| APN Settings      |                  |                         |
| Profile Selection | ATT Nextgenphone | V                       |
| Profile Name *    |                  |                         |
| APN *             |                  |                         |
| DNS Mode          | O Auto DNS       | Manual DNS NCH Software |

In the Profile Name \* type For ATT users "broadband" And for the APN\* "Broadband" and then click <u>Set Default</u> you should see this

|                   | Connections | APN             |              |
|-------------------|-------------|-----------------|--------------|
| APN Settings      |             |                 | 0            |
| Profile Selection | broadband   | •               |              |
| Profile Name *    | broadban    | d               |              |
| APN *             | broadban    | d               |              |
| DNS Mode          | Auto DN     | IS 🌑 Manual DNS | NCH Software |

Now click on Connections Tab and you will be here

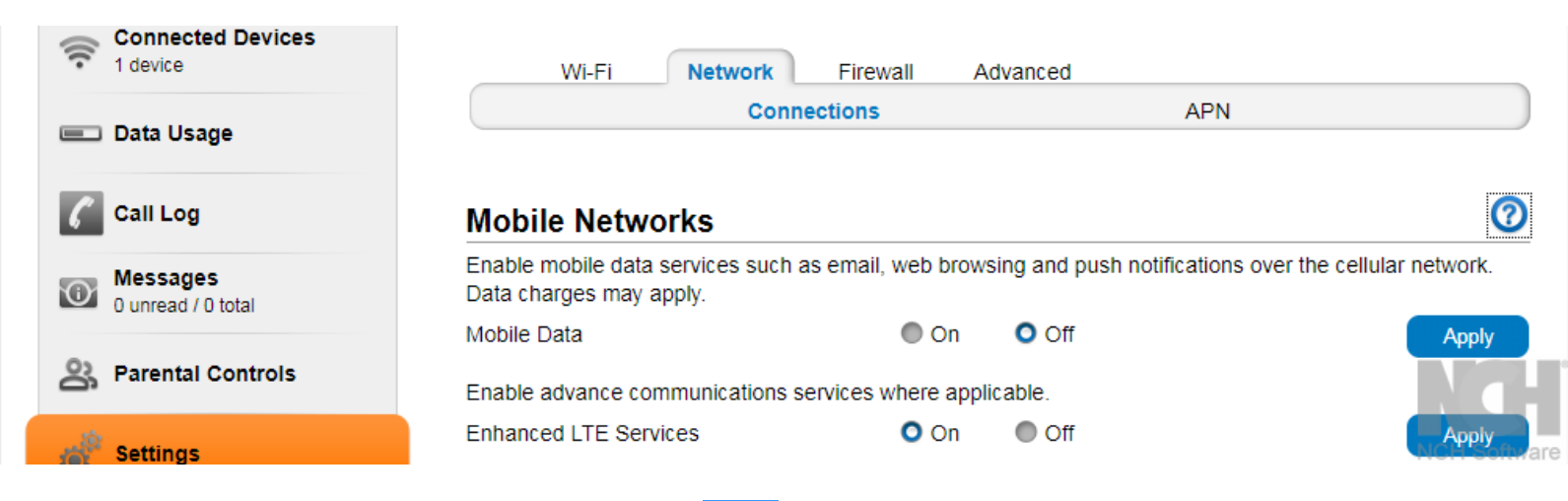

Click on the <u>ON</u> for Mobile Data and the click <u>Apply</u>. And that's it you close the page you are on the correct APN you should have internet.